## روش آپدیت کردن دستگاه های ZEDIX و RAXEL

در صورت مشاهده صفحه زیر بر روی دستگاه خود لطفا مطابق دستور زیر عمل کنید:

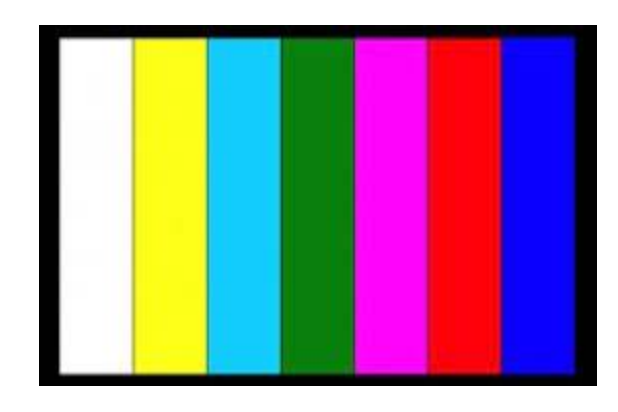

ابتدا یکی از فایل های زیر رو با توجه به مدل دستگاه خریداری شده دانلود کرده و روی یک فلش مموری فرمت شده و کاملا خالی اکسترکت (خرج کردن از حالت فشره) کنید .

برای دستگاه های مدل ZX-6004N,RX-1084P فایل زیر: https://www.cctvsystem.ir/dc/3520DV200\_2G\_20180521.rar

نابل زیر: ZX-6008N,ZX-6108H,ZX-7704UHD,RX-2084UHD,RX-1088P,RX-2088H برای دستگاه های مدل https://www.cctvsystem.ir/dc/3520DV300\_4G\_20180521.rar

برای دستگاه های مدل ZX-6116H,ZX-7004UHD,ZX-7708UHD,RX-1086P,RX-2086H فایل زیر: https://www.cctvsystem.ir/dc/3521A\_4G\_20180521.rar

برای دستگاه های مدل ZX-7716UHD فایل زیر: https://www.cctvsystem.ir/dc/3531A\_HVR6016H\_8404U\_8008U.rar

دستگاه رو از برق جدا کرده فلش مموری رو به دستگاه وصل کنید دستگاه رو به برق وصل کرده و کمی صبر نمایید دستگاه بعد از روشن شدن خود به خود آپدیت را شروع کرده و به صورت درصد روند آپدیت را اعلام می کند. بعد از پایان آپدیت دستگاه به صورد اتوماتیک ریست خواهد شد حتما پس از ریست شدن سریعا فلش مموری رو قبل از لود مجدد از دستگاه جدا کنید. دقت داشته باشین که زمانی که در حال آپدیت شدن هست به هیچ عنوان دستگاه رو تکان نداده و از برق هم جدا نکنید چون در صورت قطع شدن روند آپدیت دستگاه ممکنه دیگه لود نشه و بلا استفاده بشه.